#### Udlån internt og mellem institutioner

Det sker jævnligt, at medarbejdere lånes ud indenfor eller til en anden institution både med og uden løn.

Vejledningen indeholder følgende afsnit:

| Α. | Udlån internt i en institution                                     | . 1 |
|----|--------------------------------------------------------------------|-----|
| В. | Registrer medarbejderen som udlånt hos den afgivende institution   | . 1 |
| C. | Udlån - løn betales af afgivende institution                       | . 3 |
| D. | Udlån – løn betales af modtagende institution                      | . 4 |
| E. | Registrer medarbejderen som indlånt hos den modtagende institution | . 5 |
| F. | Håndtering af effekter                                             | . 6 |
|    |                                                                    |     |

## A. Udlån internt i en institution

Hvis en medarbejder udlånes inden for institutionen, kan man tilføje et ansættelsesforhold i den afdeling, som de udlånes til. Dermed vil medarbejderen få to eller flere ansættelsesforhold i intutitonen og fremgå som tilknyttet flere afdelinger, hvilket kan være en fordel ift. rapportering og historik.

- → Se vejledningen 'Tilføj ansættelsesforhold'.
- ➔ Se også vejledningen til Ansættelse og afsnittet om 'Medarbejdere med flere ansættelser', hvor det oplyses hvordan medarbejdere med flere ansættelsesforhold brugeroprettes ved Statens It.

Alternativt kan ansættelsen ændres.

Se vejledning til at 'Ændre ansættelsesdetaljer på ansættelsesforholdet' og til 'Administrer kompensation'

#### B. Registrer medarbejderen som udlånt hos den afgivende institution

Hos den afgivende institution vil det være relevant at angive på medarbejderens ansættelsesforhold, at medarbejderen er udlånt.

- 1. Naviger til Min arbejdsstyrke Vis flere under Hurtige handlinger
- 2. Klik på Ændr ansættelsesforhold
- 3. Fremsøg medarbejderen. Brug evt. Avanceret søgning

| ≡ STATENS HR |                  |          |                                |                                                                                      |                                              |                                                                   |                               |   |  |  |
|--------------|------------------|----------|--------------------------------|--------------------------------------------------------------------------------------|----------------------------------------------|-------------------------------------------------------------------|-------------------------------|---|--|--|
| K Ændransa   | ettelsesdetaljer |          |                                |                                                                                      |                                              | Søg efter                                                         |                               |   |  |  |
|              |                  | Se<br>Av | øg eft<br>vancerel<br>MA<br>HA | ter en person<br>tsegning:<br>Navn<br>MSMST Hanne17 Andersen17<br>Hanne12 Andersen12 | Forretningstitel<br>Fuldmægtig<br>Kontorchef | Arbejds-e-mail<br>beta@dk.example.dk<br>HannAnde1190@statenshr.dk | HCM-ID.<br>9005061<br>1042774 | * |  |  |

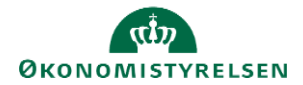

Vejledning til Statens HR Emne: Medarbejder administration ID: M40

4. Klik på medarbejderens navn

Sektion – Hvornår og hvorfor

- 5. Udfyld startdatoen for udlånet i feltet 'Hvornår starter ansættelsesforholdsændringen?'
- 6. Vælg **udlån** i 'Hvordan skal ansættelsesforholdet ændres?', for at få felter om udlån frem under 'Detaljer om ansættelse'.

| Hvornår starter ansættelsesforholdsændringen? | Hvorfor skal ansættelsesforholdet ændres? |
|-----------------------------------------------|-------------------------------------------|
| 27-11-2024                                    | Udlån                                     |
| Hvordan skal ansættelsesforholdet ændres?     |                                           |
| Idlån                                         |                                           |

- 7. Udfyld feltet 'Hvordan ændrer du ansættelsesforholdet?', hvor at kunne rapportere på udlån.
- 8. Klik på Fortsæt

Sektion – Detaljer om ansættelse

- 9. Vælg Ja i feltet 'Udlånt'
- 10. Angiv den modtagende institution i feltet 'Udlånt til'
- 11. Angiv start- og slutdato for udlånet

| Udlånt              |   | Ind/udlån slutdato                       |        |  |
|---------------------|---|------------------------------------------|--------|--|
| Ja                  | ~ | 01-12-2024                               | Ċ.     |  |
| Udlånt til          |   | *Opret automatisk serviceanmodning til S | AM/Løn |  |
| Statens IT          |   |                                          | ~      |  |
| Ind/udlån startdato |   |                                          |        |  |
| 01-08-2024          | Ë |                                          |        |  |

#### 12. Klik på Fortsæt

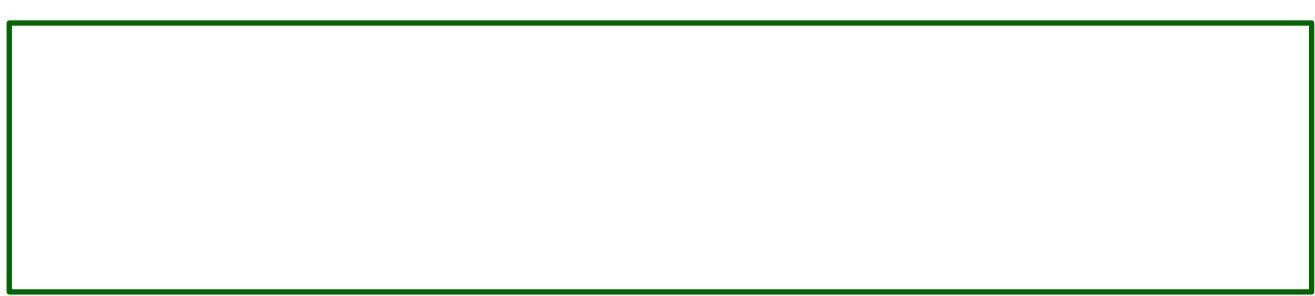

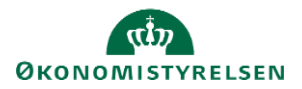

Sektion – Kommentarer og vedhæftninger

- 13. Tilføj evt. kommentar til godkender
- 14. Klik på Afsend

Ændringen er nu klar til godkendelse.

### C. Udlån - løn betales af afgivende institution

Hvis den udlånte medarbejders løn fortsat skal betales af den afgivende institution, skal det alene angives i Statens HR, at medarbejderen er udlånt. Vedkommende kan forblive i den afdeling og den stilling vedkommende er udlånt fra.

- 1. Naviger til Min arbejdsstyrke Vis flere under Hurtige handlinger
- 2. Klik på Ændr ansættelsesforhold
- 3. Fremsøg medarbejderen. Brug evt. Avanceret søgning

Sektion - Hvornår og Hvorfor

1. Under 'Hvordan skal ansættelsesforholdet ændres?': Vælg Udlån.

| Hvornår starter ansættelsesforholdsændringen? |                                     | Hvorfor skal ansættel                 | sesforholdet ændres? |   |  |
|-----------------------------------------------|-------------------------------------|---------------------------------------|----------------------|---|--|
| 05 12 2021                                    |                                     | Udlån                                 | 7                    | ~ |  |
| Hvordan skal ansættelsesforholdet ændres?     | fgrænser hvilke<br>*unsættelsesforl | e felter, der kommer frem i<br>nold". |                      |   |  |
| Udlån                                         |                                     |                                       | _                    |   |  |
| Handling                                      | <b>A</b>                            |                                       | -                    |   |  |
| Rediger åremålsansættelse                     |                                     | For <u>t</u> sæt                      |                      |   |  |
| Stillingsændring                              |                                     |                                       |                      |   |  |
| Udlån                                         |                                     |                                       |                      |   |  |
|                                               |                                     |                                       |                      |   |  |

Sektion – Detaljer om ansættelse

- 1. Vælg Ja i feltet 'Udlånt'
- 2. Angiv evt. den afgivende institution i feltet 'Udlånt fra'
- 3. Angiv evt. start- og slutdato for indlånet
- 4. Vælg **Nej** til Opret automatisk serviceanmodning til SAM, med mindre der samtidig skal ændres ved vedkommendes løn i sektionen Kompensation.

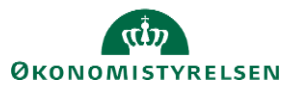

| Ansættelsesforhold  |        |                                              |    | Ø Vejled mig ∨ |
|---------------------|--------|----------------------------------------------|----|----------------|
| Udlånt              |        | Ind/udlån slutdato                           |    |                |
|                     | $\sim$ | dd-mm-yyyy                                   | Ċœ |                |
| Udlånt til          |        | *Opret automatisk serviceanmodning til SAM/L | øn |                |
|                     |        |                                              | ~  |                |
| Ind/udlån startdato |        |                                              |    |                |
| dd-mm-yyyy          | Í.     |                                              |    |                |
|                     | _      |                                              |    |                |

### D. Udlån – løn betales af modtagende institution

Hvis den udlånte medarbejder ikke skal have løn fra den afgivende institution under udlånet, skal deres ansættelse ændres, så SLS får besked om, at lønnen sættes på pause. Man skal derfor sætte medarbejderen på Orlov.

- 1. Naviger til Min arbejdsstyrke Vis flere under hurtige handlinger
- 2. Klik på Fraværsrecords
- 3. Fremsøg medarbejderen. Brug evt. Avanceret søgning

| ≡ S | ≡ STATENS HR             |   |                     |                             |                  |                           |         |   |  |  |
|-----|--------------------------|---|---------------------|-----------------------------|------------------|---------------------------|---------|---|--|--|
| <   | Ændr ansættelsesdetaljer |   |                     |                             |                  | Søg efter                 |         |   |  |  |
|     |                          |   | Søg eft<br>Avancere | ter en person<br>t segning: |                  | person ~                  |         |   |  |  |
|     |                          | • |                     | Navn                        | Forretningstitel | Arbejds-e-mail            | HCM-ID. | ^ |  |  |
|     |                          |   | MA                  | MSMST Hanne17 Andersen17    | Fuldmægtig       | beta@dk.example.dk        | 9005061 | 4 |  |  |
|     |                          |   | HA                  | Hanne12 Andersen12          | Kontorchef       | HannAnde1190@statenshr.dk | 1042774 |   |  |  |
|     |                          |   | HA                  | Hanne1 Andersen1            | Kontorchef       | HannAnde1003@statenshr.dk | 1042594 |   |  |  |

- 4. Klik på medarbejderens navn
- 5. Klik på Tilføj under Eksisterende fravær

| ✓ Håndter fravær og berettigelser <sup>®</sup>                                                                                                    |                                                   |
|----------------------------------------------------------------------------------------------------|---------------------------------------------------|
| <ul> <li>Fravær</li> <li>Nyligste eller aktuelle fravær</li> <li>Ingen registreret.</li> <li>Ventende handlinger</li> </ul>                                                                | Næste tidsplanlagte fravær<br>Ingen tidsplanlagt. |
| ✓ Eksisterende fravær ⑦       Vis ↓ Tilføj          • Genberegn         ▼         • Tidsperiode         Sidste 6 måneder         ▼         Type         ▼         Status            Datoer | Frigør<br>Type                                    |
| Plandeltagelse Plansaldi No                                                                                                    |                                                   |

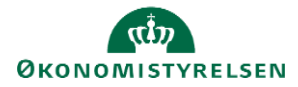

Hvis Tilføj-knappen ikke fremgår af skærmbilledet grundet skræm-indstilling, kan man klikke på de to pile 🔊 for at synliggøre feltet

| Eksisterende | fravær 🕐 | )              |             |                  |        |      |   |        |   |          |        |
|--------------|----------|----------------|-------------|------------------|--------|------|---|--------|---|----------|--------|
| Vis 🗸        |          |                |             |                  |        |      |   |        |   | <b>»</b> | Frigør |
| Datoer       | + Tilføj | °⊚ Genberegn 🔻 | Tidsperiode | Sidste 6 måneder | $\sim$ | Туре | ~ | Status | ~ | o e      |        |
| 4            |          |                |             |                  |        |      |   |        |   |          |        |

6. Vælg Orlov/tjenestefrihed uden løn, uden lønanciennitet/Unpaid leave of absence without salary seniority i feltet Fraværstype

Ved valg af denne fraværstype vil lønnen blive stoppet.

7. Udfyld **Startdato** og **Slutdato** for udlånet

| Fraværsa                   | dminist       | ration @           |                     |                    |        |
|----------------------------|---------------|--------------------|---------------------|--------------------|--------|
| :                          | * Fraværstype | Orlov/tjenestefril | hed uder $$         | Avanceret tilstand | ]      |
| Grundlæggend<br>Enkelt dag | le tilstand   |                    |                     |                    |        |
| *Startdato                 | 01-03-2021    | Ē                  | * Startdatovarighed | Fuld dag           | $\sim$ |
| *Slutdato                  | 31-07-2021    | Ťê                 | *Slutdatovarighed   | Fuld dag           | $\sim$ |
| Varighed                   | 153.000 Ka    | alenderdage        |                     |                    |        |

Det er obligatorisk at angive en slutdato for orloven i Statens HR. Det er dog muligt senere at opdatere en slutdato, hvis varigheden af orloven ændrer sig. Skal startdatoen rettes, er man dog nød til at tilbagetrække registreringen, hvilket man kan læse om i vejledningen 'M31 Ret startdatoen på barsel/anden orlov'.

#### 8. Klik på Afsend

Registreringen af orlov er nu klar til godkendelse.

OBS: Vær opmærksom på, at fraværs-registreringer først sendes til SLS via integrationen om natten, og vil altså først fremgå i fx HR løn dagen efter registreringen i Statens HR.

#### E. Registrer medarbejderen som indlånt hos den modtagende institution

Uanset om medarbejderen skal have løn eller ej skal vedkommende registreres som indlånt hos den modtagende institution.

➔ Se vejledning til 'Ansættelse' for information om ansættelse af indlånt medarbejder. Bemærk at afsnittet om 'Medarbejdere med flere ansættelser', oplyser hvordan medarbejdere med flere ansættelsesforhold brugeroprettes ved Statens It.

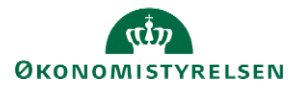

# F. Håndtering af effekter

Der skal ved udlån tages stilling til, hvordan medarbejderens eventuelle effekter skal håndteres. Hos afgivende institution skal der tages stilling til, om medarbejderen skal beholde sine effekter fra den afgivende institution, eller om medarbejderen skal aflevere sine effekter tilbage til afgivende institution under udlånet.

→ Læs om, hvordan man afmelder/bestiller af effekter i separate vejledninger hertil.

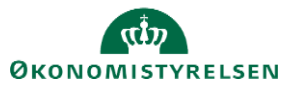